## 【大光銀行アプリ「デジタル通帳」の口座再連携方法】

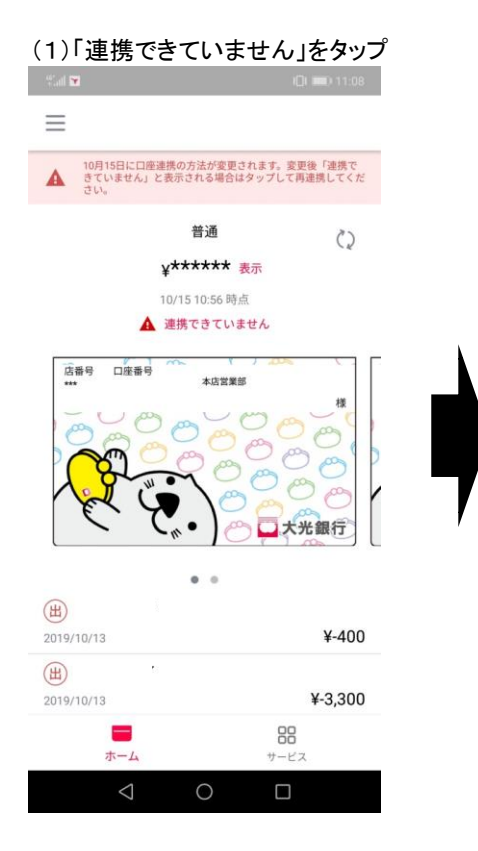

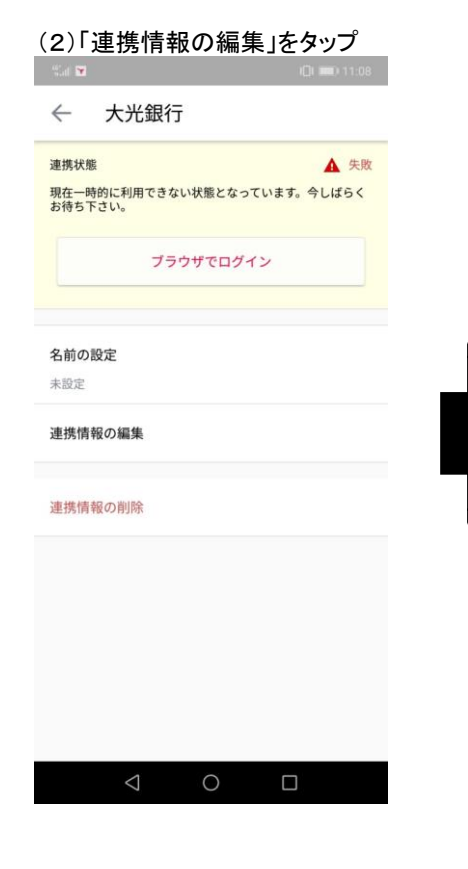

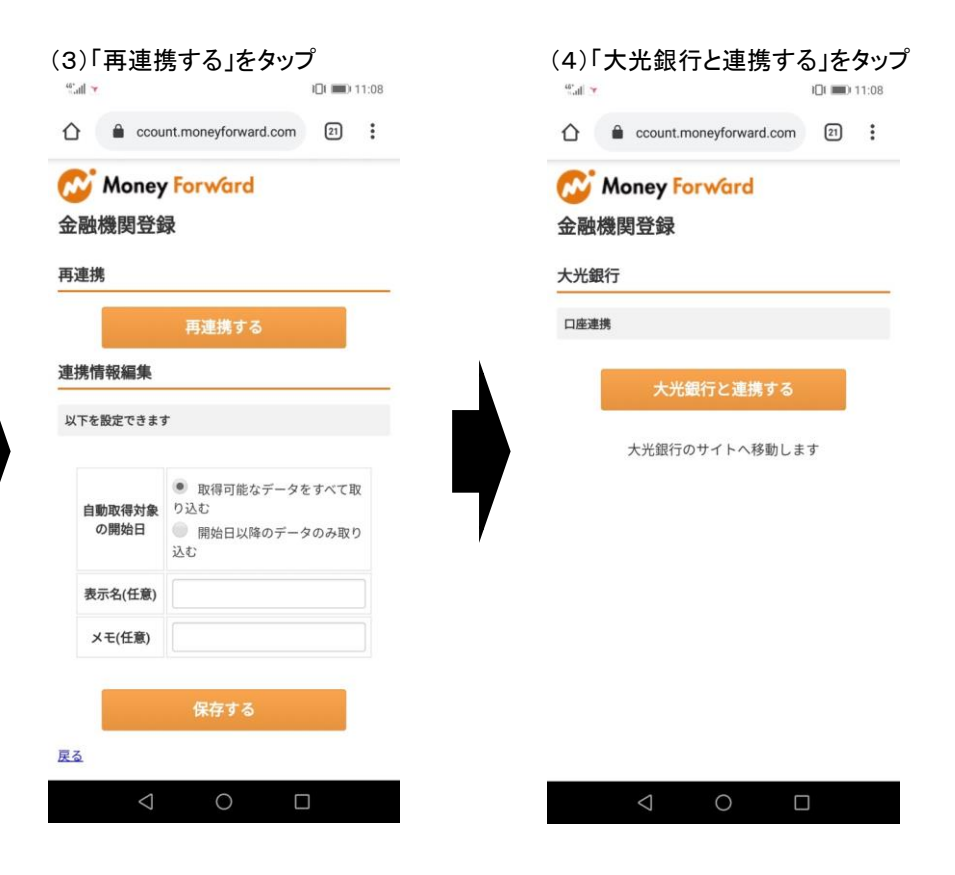

(5)個人情報保護方針を確認の上、口座情報およびキャッシュカード暗証番号を 入力し、「認証」をタップ

## ※1 「認証」ボタンは個人情報保護方針を確認するまでタップできません。

※2 口座番号は数字7桁(左0埋め)でご入力ください。

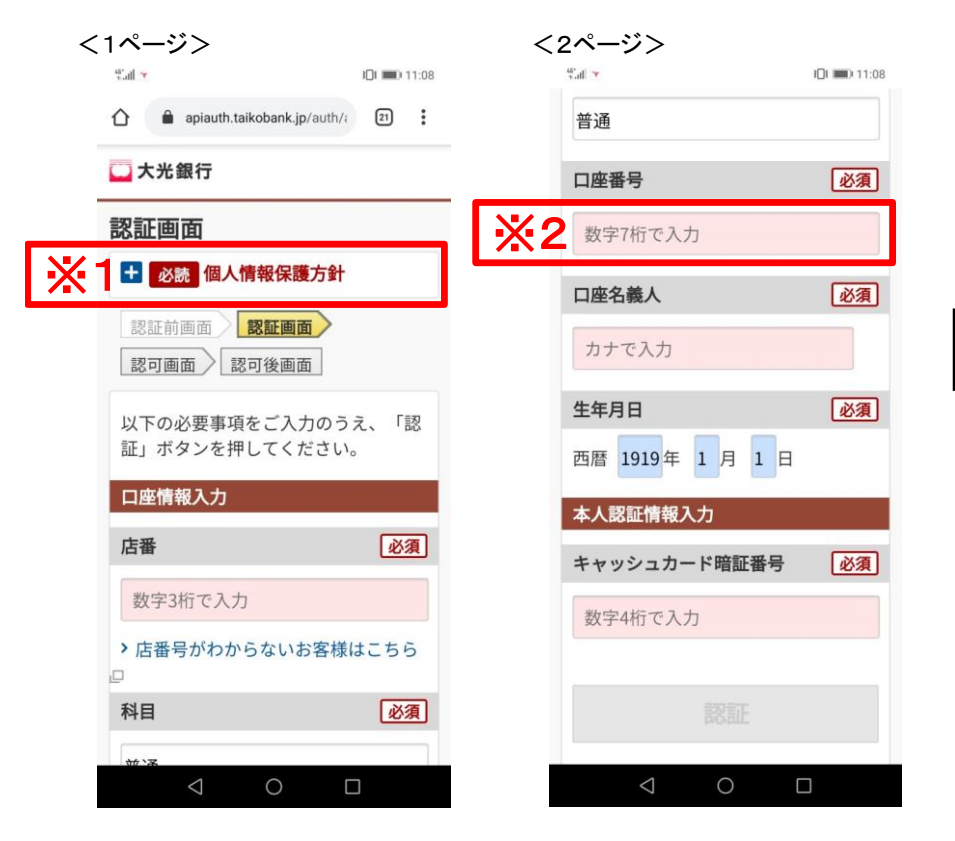

## (6)利用規約を確認の上、「同意する」をタップ

## ※3 「同意する」ボタンは利用規約を確認するまでタップできません。

| <1ページ>                              | <2ページ>                                      |
|-------------------------------------|---------------------------------------------|
| %all → IQt 💷0 11:10                 | "all ▼ 101 ==0 11:10                        |
| apiauth.taikobank.jp/auth/: 20      | 同意後から1095日間有効です。有効期<br>限を過ぎた場合は、再度当画面で利用    |
| 🛄 大光銀行                              | 甲込か必要です。                                    |
| 認可画面                                |                                             |
| 3 🛨 必読 利用規約                         |                                             |
| 認証画面前 認証画面<br><b>認可画面後</b>          | キャンセル                                       |
| 利用規約に同意のうえ、「同意する」<br>ボタンを押してください。   | ◎ AA00N001<br>ページ上部へ戻る <b>个</b>             |
| 連携情報                                |                                             |
| 残高照会                                | [お問い合わせ]<br>大光銀行ヘルプデスク                      |
| 認証画面でご入力された口座の残高を<br>照会するサービスです。    | 0120-92-9909<br>(通話料無料)                     |
| 入出金明細照会                             | 受付時間                                        |
| 認証画面でご入力された口座の入出金<br>明細を照会するサービスです。 | 平日(銀行営業日) A M 9:0 0 ~ P M 5:<br>0 0         |
| + 東京で知可いただいた しむ性肉(+                 | (C) THE TAIKO BANK,LTD. ALL Right Reserved. |
|                                     |                                             |